#### 範例1:

## 1. 進入學校首頁,並點選學生。

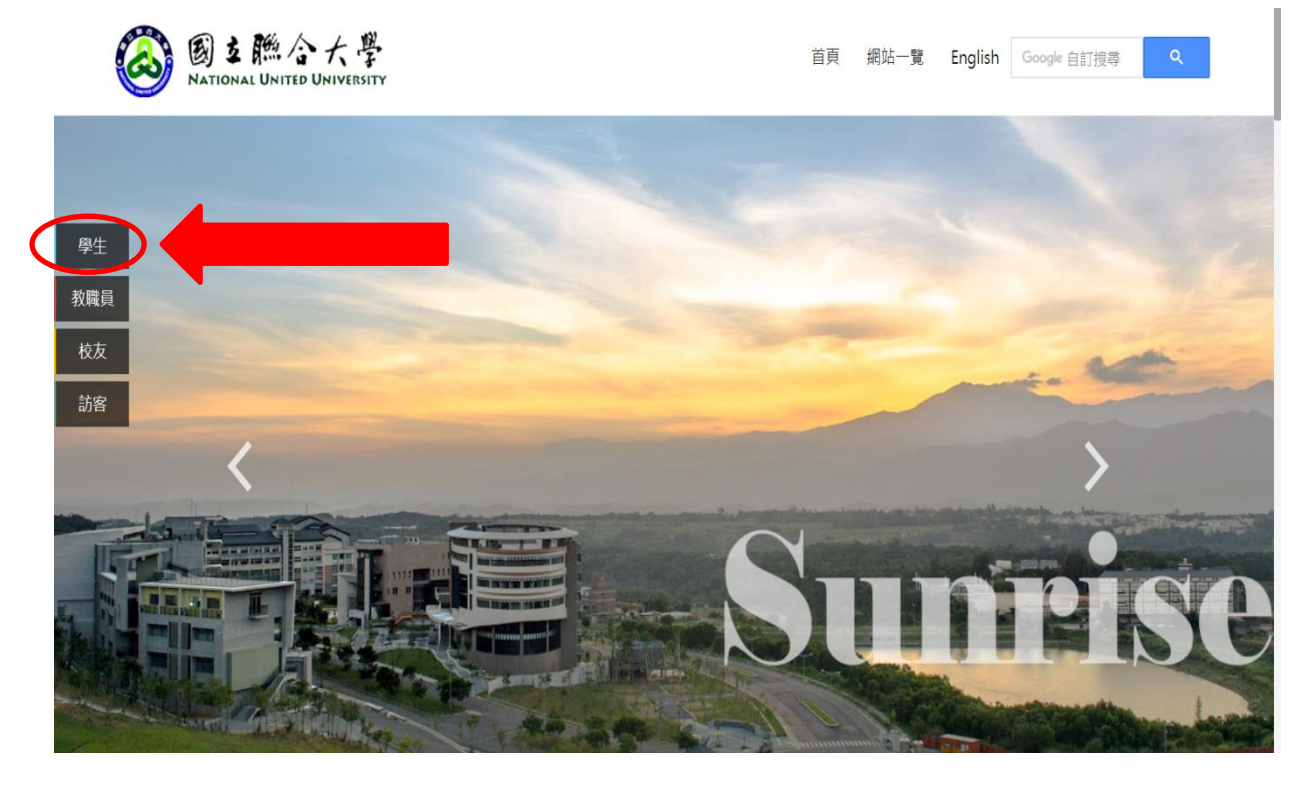

#### 2. 下拉至分眾\_學生,然後點選學生入口。

| 年度學期行事曆(課務組)<br>NUU舊版首頁(只能讀取) |                                 | 校園公告一覽<br>善新版首頁切換說明 |               | 高等教育深耕計畫  |                  |  |
|-------------------------------|---------------------------------|---------------------|---------------|-----------|------------------|--|
|                               |                                 |                     |               |           |                  |  |
| 分眾_學生                         |                                 |                     |               |           |                  |  |
| 學生單一認證人口及電子郵件信箱密碼變更           |                                 | 校務資訊系統學生人[          |               |           |                  |  |
| 畢業生問卷                         |                                 | 學生電子信箱              |               | 學生/校務建言論壇 |                  |  |
| 聯合學生會                         |                                 | 數位學生證掛失補發系統         |               |           |                  |  |
| 學習資源                          |                                 |                     |               |           |                  |  |
| 微課程系統                         | 聯合數位學園<br>MyET-MyCT<br>雲端應用軟體平台 |                     | 博碩士數位論文系統     |           | 圖書館資料庫整合查詢系統     |  |
| 圖書館館藏查詢系統                     |                                 |                     | LiveABC英語學習軟體 |           | Easytest線上學習測驗平台 |  |
| 空中英語教室影音典藏學習系統                |                                 |                     | OFFICE365     |           | NEW TOEIC 應考特訓課程 |  |
| 實習橋接平台                        | 接平台 圖夢助學網                       |                     |               |           |                  |  |

## 3. 登入校務資訊系統。

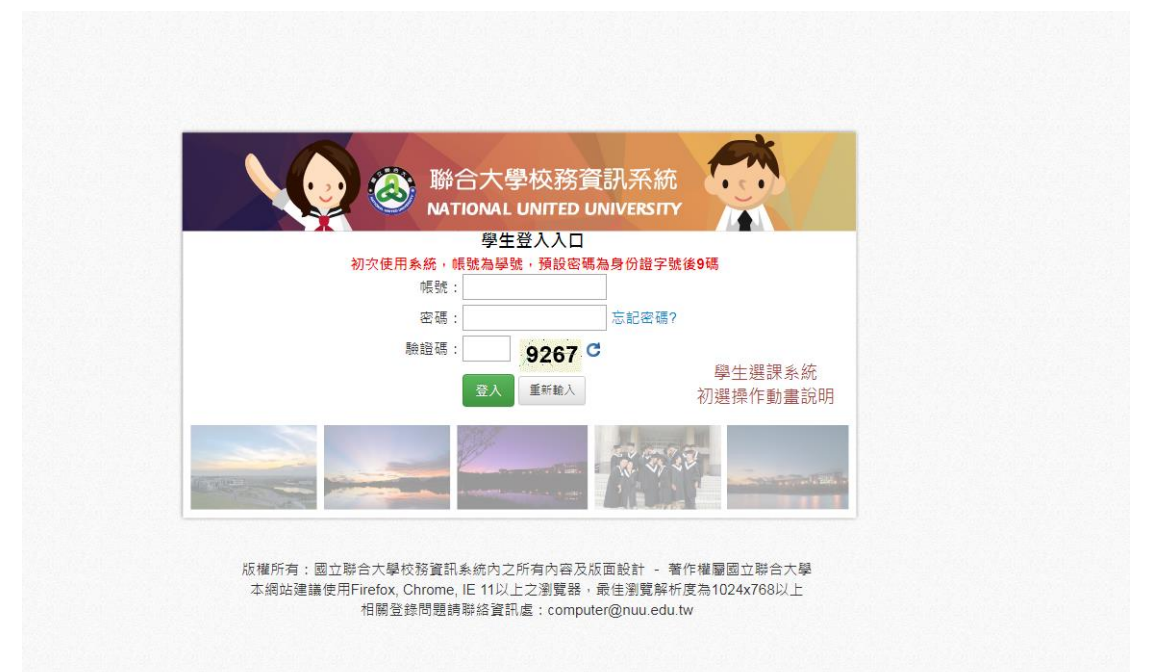

## 4. 點選獎助學金管理。

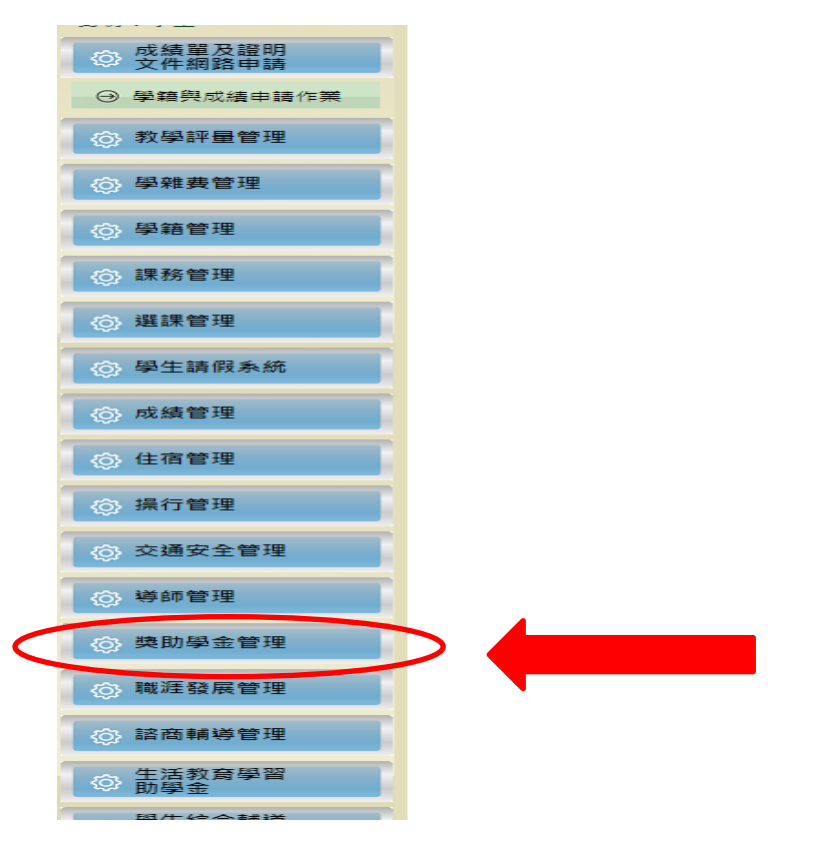

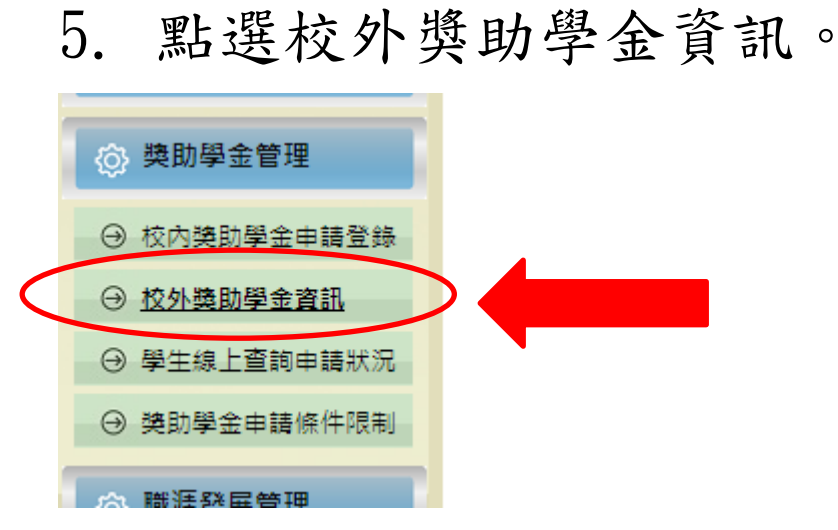

#### 6. 即可查詢校外獎助金資訊。

| ◎ 校外獎助學金資訊 |                            |                                  |            |        |     |  |  |  |  |
|------------|----------------------------|----------------------------------|------------|--------|-----|--|--|--|--|
| 代號         | 名稱                         | 設置機構                             | 截止日期       | 金額     | 名額  |  |  |  |  |
| 669        | 松山慈佑宮獎學金                   | http://ssyg.myweb.hinet.net/     | 2019/09/30 | 10000  | 8   |  |  |  |  |
| 192        | 財團法人大碩青年關懷基金會大碩清寒獎助學金      | http://www.taso.org.tw/2.html    | 2019/10/31 | 10000  | 50  |  |  |  |  |
| 682        | 2019第六屆勤樸獎全國雲林籍佰萬清寒績優子女獎助學 | http://www.yunlinfcef.org.tw/    | 2019/09/13 | 20000  | 25  |  |  |  |  |
| 349        | 國軍退除役輔導委員會就學補助、進修獎助學金      | https://edu.vac.gov.tw/          | 2020/03/31 | 0      | 0   |  |  |  |  |
| 635        | 中華開發銀行文教基金會技藝職能獎學金         | https://helpdreams.moe.edu.tw/Sc | 2019/12/31 | 100000 | 500 |  |  |  |  |
| 671        | 文化部蒙藏研究論文獎學金               | https://grants.moc.gov.tw/Web/Po | 2019/06/30 | 0      | 0   |  |  |  |  |
| 681        | 財團法人台灣省苗栗縣月稱光明寺            |                                  | 2019/06/05 | 5000   | 5   |  |  |  |  |
| 上一頁        | 下一頁 1                      |                                  |            |        |     |  |  |  |  |

#### 範例 2:

## 1. 到學校首頁。

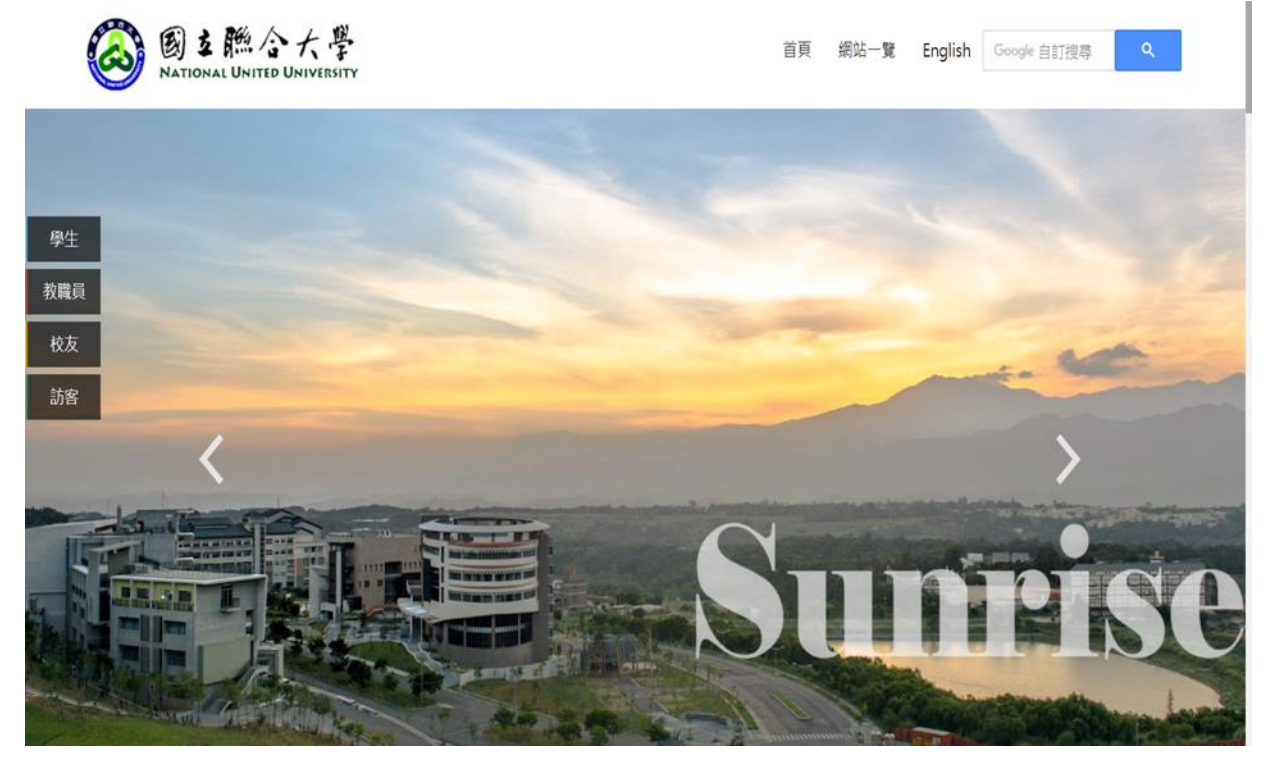

# 2. 下拉至獎助學金處並點選。

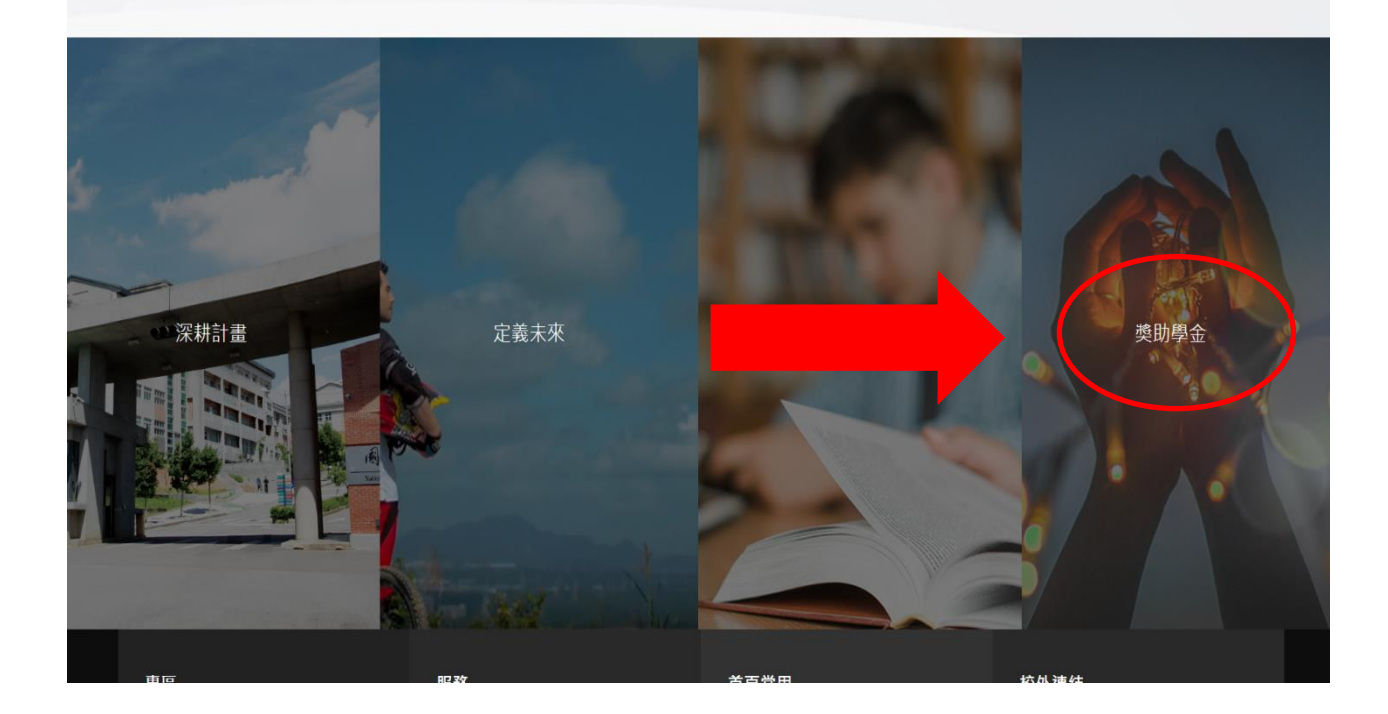

 進入「課外活動指導」組網頁,下拉 至「獎助學金措施」可看到各類獎助
學金相關訊息。

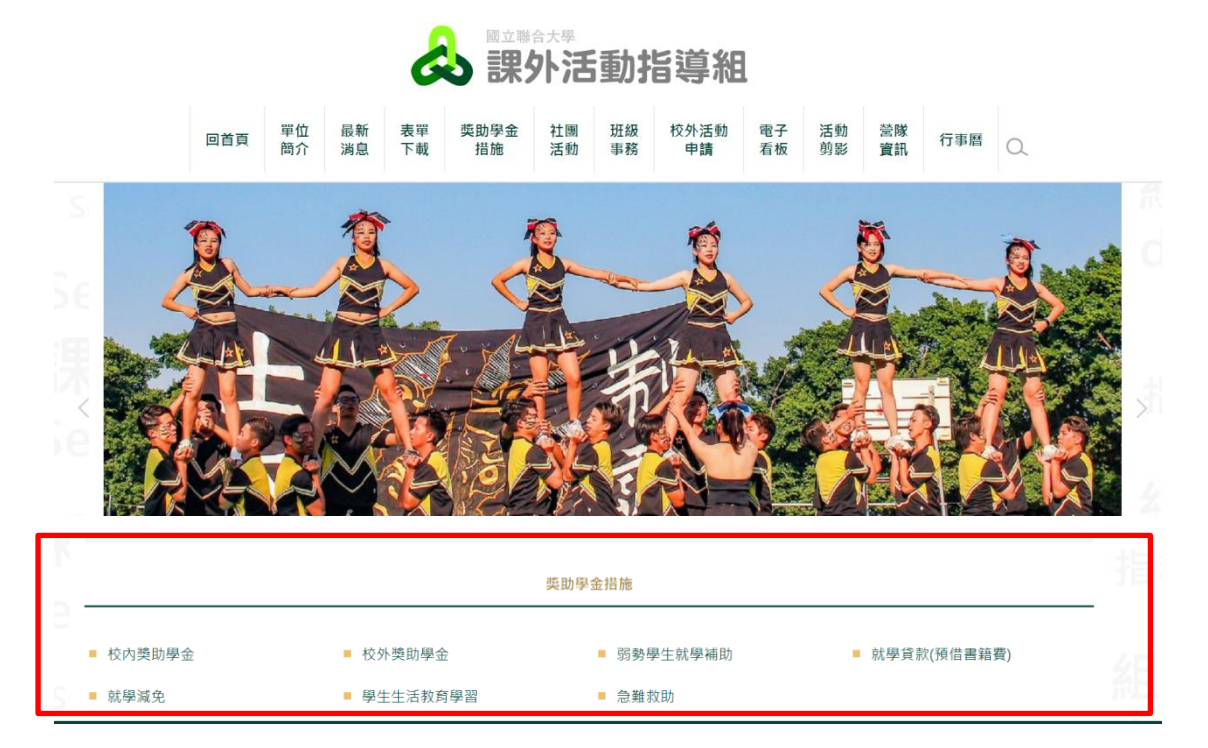